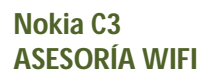

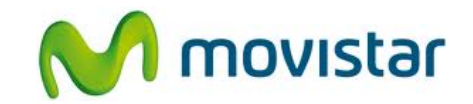

## Pasos para conectar tu equipo a una red Wi-Fi

| 2 NUCCA                               | 1. Presionar <b>Menú</b> y luego seleccionar <b>Ajustes</b> .                                                                                                    |
|---------------------------------------|----------------------------------------------------------------------------------------------------|
| C DACA                                | 2. Seleccionar <b>Conectividad</b> .                                                                                                    |
| C NORCAA                              | 3. Seleccionar WLAN.                                                                                                    |
| C NOCAA                               | <ol> <li>Seleccionar WLAN disponibles.</li> <li>Esperar unos segundos mientras el equipo busca las redes Wi-Fi disponibles.</li> </ol>                                                        |
| C NACCAA                              | <ol> <li>Una vez detectadas las redes disponibles, seleccionar el<br/>nombre de la red deseada.</li> <li>Esperar unos segundos hasta que aparezca el mensaje<br/>Conexión exitosa.</li> </ol> |
| ិឈាញ្ញារា<br>movistar<br>1.20 b 01-04 | <ul> <li>6. En la parte superior de la pantalla de inicio se mostrará el icono de intensidad de señal Wi-Fi.</li> <li>Ya puedes comenzar a navegar por Internet.</li> </ul>                   |

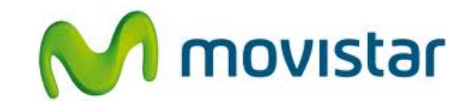

| ិឈាំ ញា ្រា<br>movistar<br>1 2 2 01-04 | 7. Cuando navegues por Internet a través de una red Wi-Fi, se mostrará el icono superior de intensidad de señal Wi-Fi.<br>Recuerda que si sales de la cobertura de la red Wi-Fi, el icono desaparecerá y el equipo se enganchará automáticamente a la red de Movistar. |
|----------------------------------------|----------------------------------------------------------------------------------------------------|
| Yıılk → E Q)                           | <ul> <li>8. Cuando navegues por Internet a través de la red de Movistar, se mostrará el icono de E.</li> <li>E (EDGE) - Cobertura 2G</li> </ul>                                                                                                    |